## Agendamento pela Plataforma Pipefy

## 1° PASSO ACESSAR O LINK

Acessar o link https://app.pipefy.com/public/form/LcWOvIAY

|                                                                    | *Armazém de entrega   |   |
|--------------------------------------------------------------------|-----------------------|---|
|                                                                    | + Buscar              |   |
|                                                                    | *Fornecedor           |   |
|                                                                    | + Buscar              |   |
| Portal do Armazém                                                  | * Solicitante         |   |
| Caro fornecedor, este link será<br>desativado em breve. Por favor, | Escolha uma opção     | ~ |
| passe a usar o endereço<br>app.pipefy.com/portals/armazem          | * E-mail para retorno |   |
|                                                                    | Digite aqui           |   |
|                                                                    | *Nota fiscal          |   |
|                                                                    | + Incluir             |   |
| 1/- 1/6                                                            |                       |   |

Selecionar a Opção \*Armazem de entrega e selecionar o endereço de entrega que consta na NF

|                                                                  | nazém de entrega<br>Buscar                |              |
|------------------------------------------------------------------|-------------------------------------------|--------------|
|                                                                  | Busque cards pelo titulo                  | Q            |
| i i                                                              | (A) ENDEREÇO<br>Q SAAN, QD 2, LT 655, SS/ | A NORTE. ZON |
|                                                                  | A CIDADE<br>BRASÍLIA                      |              |
| Portal do Armazem                                                | A REGIONAL                                |              |
| aro fornecedor, este link será<br>esativado em breve. Por favor, | DF                                        | ~            |
| isse a usar o endereço<br>p.pipefy.com/portals/armazem           | DC66 APOIO BRASÍLIA-I                     | DF           |
|                                                                  | СNРЈ<br>61.486.650/1150-88                |              |
| 199                                                              | A) ENDEREÇO<br>Q SOFN, QUADRA 2, CJ A     |              |
|                                                                  | A CIDADE<br>BRASÍLIA                      |              |
|                                                                  | REGIONAL                                  |              |
|                                                                  |                                           | MAR A        |

Após selecionar endereço, escolher a opção Fornecedor e na barra de pesquisa colocar o nome da Labor Import – escolher o CNPJ.: 01.005.728/0011/-40

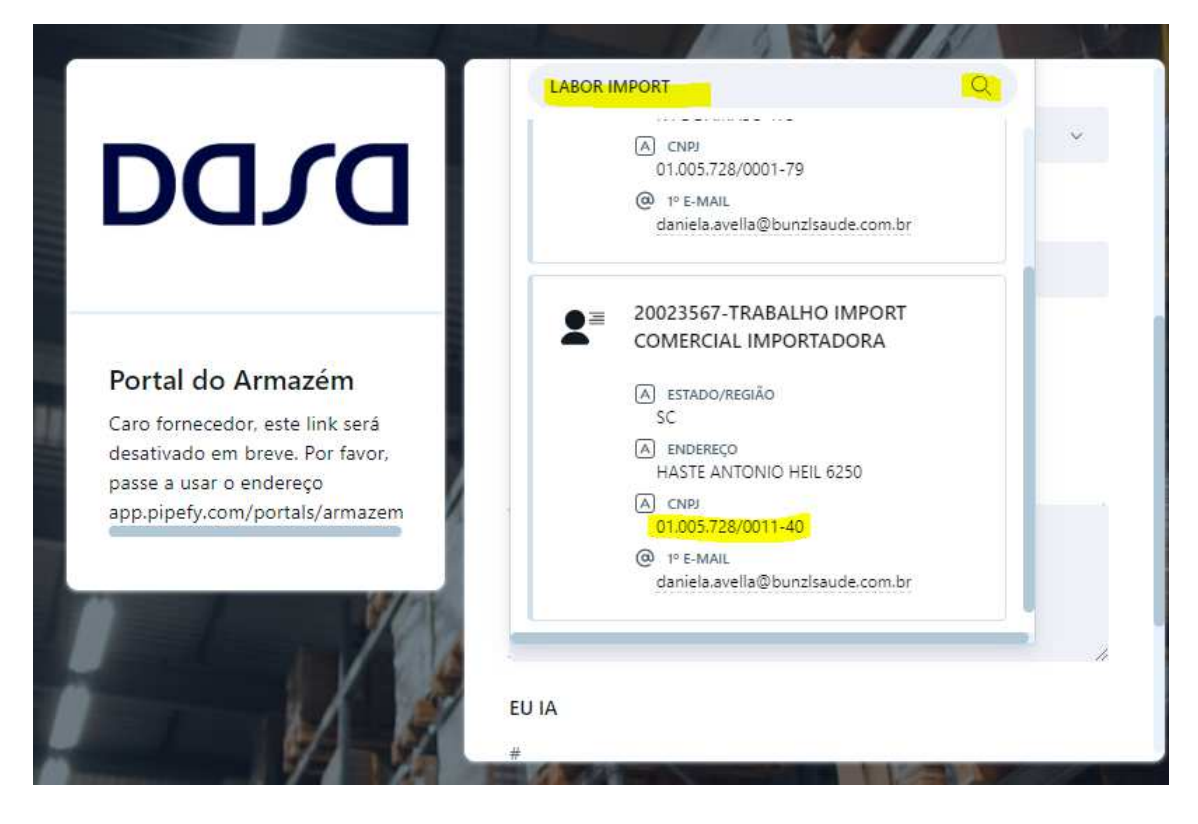

Próximo passo escolha \*Solicitante, escolher a opção TRANSPORTADOR

Preencha o campo Transportador (Razão Social)

E-mail de retorno (deve ser de quem está agendando)

|                                                                    | @ 1° E-MAIL<br>daniela.avella@bunzIsaude.com.br |
|--------------------------------------------------------------------|-------------------------------------------------|
| DUDU                                                               | * Solicitante                                   |
|                                                                    | Transportador                                   |
| Portal do Armazém                                                  | Transportador                                   |
| Caro fornecedor, este link será<br>desativado em breve. Por favor, | þigite aqui                                     |
| passe a usar o endereço<br>app.pipefy.com/portals/armazem          | * E-mail para retorno                           |
|                                                                    | Digite aqui                                     |
|                                                                    | *Nota fiscal                                    |
|                                                                    | + Incluir                                       |

Anexar uma cópia da NF e Solicitar Agendamento

|                                 | Digite aqui             |
|---------------------------------|-------------------------|
|                                 | *Nota fiscal            |
|                                 | + Incluir               |
|                                 | Informações importantes |
| Portal do Armazém               | Digite aqui             |
| Caro fornecedor, este link será |                         |
| passe a usar o endereço         |                         |
| app.pipefy.com/portals/armazem  | le le                   |
|                                 | EU IA                   |
|                                 | #                       |
|                                 |                         |
| - K 1/3/                        | Solicitar agendamento   |

No e-mail cadastrado receberá uma mensagem para acompanhar o agendamento, e só aguardar o retorno com a data agendada.

| sa   Acompanhe sua solicitação em                                                                                   | Portal do Armazém                                                                                                    |                      |                   |                          |             |      |
|----------------------------------------------------------------------------------------------------|----------------------------------------------------------------------------------------------------|----------------------|-------------------|--------------------------|-------------|------|
| Pipefy <no-reply@email.pipefy.com></no-reply@email.pipefy.com>                                                      |                                                                                                    | $\bigcirc$ Responder | Responder a Todos | $\rightarrow$ Encaminhar | <b>i</b>    |      |
| Para O sac - Labor                                                                                                  |                                                                                                    |                      |                   | qui 2                    | 1/03/2024 0 | 8:02 |
| Se houver problemas com o modo de exibição desta mens<br>Clique aqui para baixar imagens. Para ajudar a proteger su | agem, clique aqui para exibi-la em um navegador da Web.<br>Ja privacidade, o Outlook impediu o download automático de algumas imagens desta mensagem.    |                      |                   |                          |             |      |
|                                                                                                    |                                                                                                    |                      |                   |                          |             |      |
|                                                                                                    | Acompanhe o andamento da sua                                                                                                    |                      |                   |                          |             |      |
|                                                                                                    | colicitação                                                                                                    |                      |                   |                          |             |      |
|                                                                                                    | Sonchação.                                                                                                    |                      |                   |                          |             |      |
|                                                                                                    | Sua solicitação foi criada com sucesso. Verifique o status para saber o andan                                                                            | nento desta          |                   |                          |             |      |
|                                                                                                    | solicitação                                                                                                    |                      |                   |                          |             |      |
|                                                                                                    | Acesse sua solicitação                                                                                                    |                      |                   |                          |             |      |
|                                                                                                    | http://app.pinefy.com/request-tracker/nt-br/login?card_uuid=ae808478-345d-410a-811c-0dea5fc22ddd8                                                        | email=sac%           |                   |                          |             |      |
|                                                                                                    | 40bunzisaude.com.br&identifier=bf697ef3-70c3-498e=86d1-ccaa18590cc1&org_uuid=d8369063-f164-40<br>9bc33544c90b&token=5f1c8f0e=a03c-4434-abed-1870597cbd3b | 59e-96a1-            |                   |                          |             |      |
|                                                                                                    |                                                                                                    |                      |                   |                          |             |      |
|                                                                                                    | Este link expira em 120 horas, clique no botão acima para gerar um novo link válido.                                                                     |                      |                   |                          |             |      |
|                                                                                                    | * _                                                                                                    |                      |                   |                          |             |      |
| DETALHES DA SOLICITAÇA                                                                                              | AO                                                                                                    |                      |                   |                          |             |      |
| #896390614                                                                                                    |                                                                                                    |                      |                   |                          |             |      |
| X Clique com o                                                                                                    | Dasa                                                                                                    |                      |                   |                          |             |      |
|                                                                                                    | Portal do Armazém                                                                                                    |                      |                   |                          |             |      |
|                                                                                                    | Criar nova solicitação                                                                                                    |                      |                   |                          |             |      |
|                                                                                                    |                                                                                                    |                      |                   |                          |             |      |
| Armazém de entrega                                                                                                  |                                                                                                    |                      |                   |                          |             |      |
| D050 BRASÍLIA-DF                                                                                                    |                                                                                                    |                      |                   |                          |             |      |
| Fornecedor                                                                                                    |                                                                                                    |                      |                   |                          |             |      |
| 20023567-LABOR IN                                                                                                   | IPORT COMERCIAL IMPORTADORA                                                                                                    |                      |                   |                          |             |      |
| Colicitorio                                                                                                    |                                                                                                    |                      |                   |                          |             |      |
| Fornecedor                                                                                                    |                                                                                                    |                      |                   |                          |             |      |
| 1 on occupi                                                                                                    |                                                                                                    |                      |                   |                          |             |      |
| E-mail para retorno                                                                                                 |                                                                                                    |                      |                   |                          |             |      |
| sac@bunzisaude.coi                                                                                                  | n.br                                                                                                    |                      |                   |                          |             |      |
|                                                                                                    |                                                                                                    |                      |                   |                          |             |      |
|                                                                                                    |                                                                                                    |                      |                   |                          |             |      |